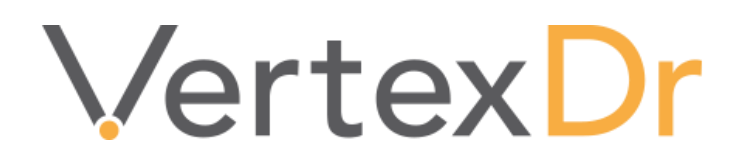

# ePrescribing Version 9.1

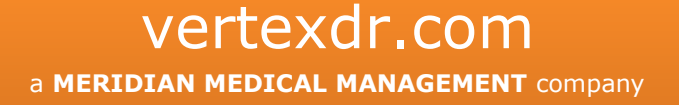

# Legal Notifications

# Disclaimers

© **1998-2020** Meridian Medical Management. All rights reserved. This publication is protected by copyright, is the confidential property of, and all rights are reserved by Meridian Medical Management. It may not, in whole or part, be copied, photocopied, reproduced, translated, or reduced to any electronic medium or machine-readable form without prior consent, in writing, from Meridian Medical Management.

It is possible that it may contain technical or typographical errors. Meridian Medical Management provides this publication "as is" without warranty of any kind, either expressed or implied. All patient names, provider names, and offices are fictional. Any resemblance to actual persons or locations is purely coincidence.

Meridian Medical Management reserves the right to make changes in specifications and features shown herein, or discontinue the products described at any time without notice or obligation. This does not constitute a representation or warranty or documentation regarding the product or service featured.

Contact your Meridian Medical Management Representative for the most current information and/or inquiries regarding copying and/or using the materials contained in this document outside of the limited scope described herein.

Meridian Medical Management P.O. Box 101 Windsor, CT 06095

# **Trademark Acknowledgement**

VertexDr Practice Manager ®, VertexDr Appointment Scheduler ®, VertexDr Collector ®, VertexDr Client Center ®, and VertexDr Electronic Health Records ® are registered trademarks or Meridian Medical Management. Microsoft ®, Windows XP ®, Windows Vista ®, and Word ® are registered trademarks of Microsoft Corporation. All other products and company names are trademarks of their respective owners.

# **Limitations and Conditions of Use**

Meridian Medical Management furnishes this document to you, a current Meridian Medical Management customer, as Meridian Medical Management confidential information pursuant to a non-disclosure agreement (NDA) or the confidentiality provisions of a service contract between you and Meridian Medical Management. If you are not (i) a current Meridian Medical Management customer, and (ii) subject to contractual obligations of confidentiality to Meridian Medical Management, you are not authorized to access this document.

Page | i

| Prescription Writer1                              |
|---------------------------------------------------|
| Accessing Prescription Writer1                    |
| The Patient Chart1                                |
| Medication Overview1                              |
| The Charting Area2                                |
| The Prescription Writer2                          |
| Favorites Tab2                                    |
| Drug Tab3                                         |
| Prescription Fill Screen4                         |
| Sig Builder Window4                               |
| Prescribing Durable Medical Equipment (DME)6      |
| Allergies Tab7                                    |
| Current Rx Tab7                                   |
| Third Party Drug History Tab11                    |
| Dosing Tab11                                      |
| Prescription Submission                           |
| Interaction Checking12                            |
| Sending Controlled Prescriptions Electronically13 |
| Transmission Confirmation14                       |
| Prescription Authorizations15                     |
| Editing an Authorization15                        |
| Authorizing a Prescription15                      |
| Holding a Prescription16                          |
| Denying a Prescription17                          |
| Deleting a Prescription                           |
| Cancelling a Medication                           |
| Authorization Filter                              |
| Appendix A: Adding Sig Codes to the Rx Builder20  |

# **Prescription Writer**

The following section explains writing prescriptions in the VertexDr Practice Suite, including how to issue a prescription, as well as attaching pre-existing medications to a patient chart.

The *Prescription Writer* Window will allow the user to issue prescriptions for a patient. The *Prescription Writer* Window can be accessed from the Patient Chart or from an active encounter.

# **Accessing Prescription Writer**

There are three ways to access the *Prescription Writer* Window. All prescriptions are written from within the *Prescription Writer* Window. You can prescribe a medication from the Patient Chart, Medication Overview, and the Charting Area.

# **The Patient Chart**

- 1. From within the Patient Chart, click the *Medications* Section.
- 2. Then click the **New** button.

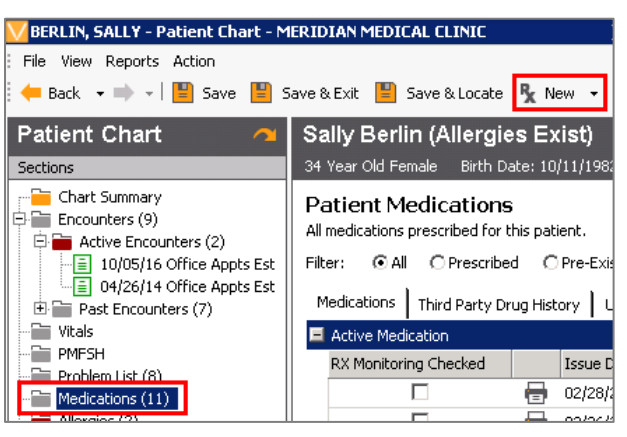

## **Medication Overview**

1. After searching for a patient, click on the **Medication Overview** Button. The *Medication Overview* Window will open.

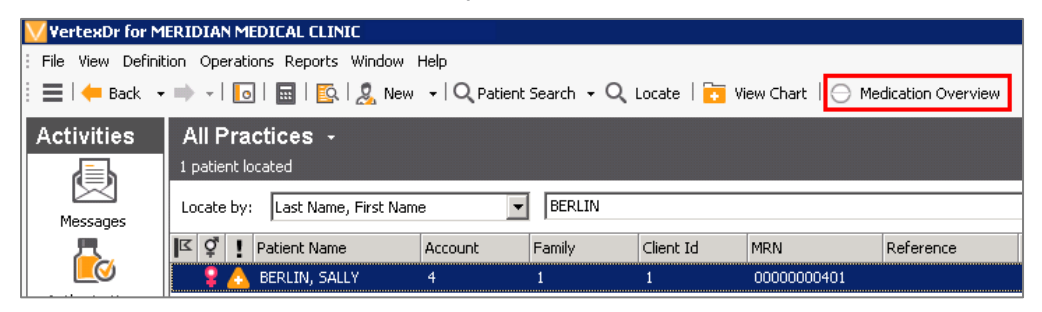

2. Click the New Button.

| ₽ <b>x</b> | New 👻 |
|------------|-------|
|------------|-------|

## **The Charting Area**

- 1. When clicking on the **Charting** Button, the *Encounter* Window will open.
- 2. Click the **Orders** Dropdown Button and then select **Medications**.

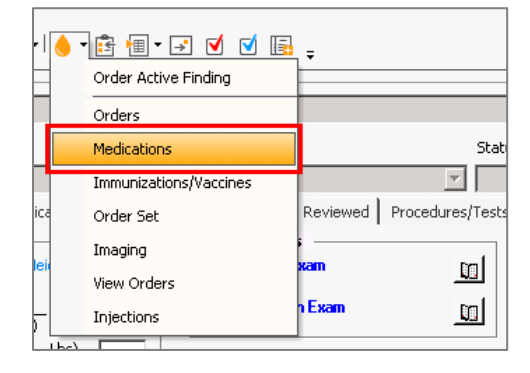

# **The Prescription Writer**

The *Prescription Writer* Window has many capabilities all incorporated into one window. Refills can also easily be refilled from here. Each provider has the ability to create his/her own list of favorite drugs to select from. Prescriptions can be issued or sent to pharmacies or the prescription authorization queue. Third party drug history and allergies can be viewed, as well as formulary information on the patient.

|                                                                                                    |                                                                                                    | Pre                 | scripti  | ion Writer For: Ch | nenin Blanc Aubaine                  |                           | _ 0                                     |
|----------------------------------------------------------------------------------------------------|----------------------------------------------------------------------------------------------------|---------------------|----------|--------------------|--------------------------------------|---------------------------|-----------------------------------------|
| ile Action                                                                                                    |                                                                                                    |                     |          |                    |                                      |                           |                                         |
| Send Script - R Author                                                                                                    | ization Queue 🤰 🔚 🗐 🖉 🤗 Add Allerg                                                                                                    | v 1-85              |          |                    |                                      |                           |                                         |
| escription Options                                                                                                    | Chenin Blanc Aubaine (No Allergy)                                                                                                    | Information         | on Fil   | (e)                |                                      |                           | Patient Script                          |
| ue Date:                                                                                                    | Account: 5076 MRN: 44                                                                                                    | inionnation         |          | <b>c</b> )         |                                      |                           |                                         |
|                                                                                                    | Weight: Unknown Age: 66 Years Gender: Female D.O.B                                                                                                    | .: 1/9/1954 Takes M | edicatio |                    |                                      |                           |                                         |
| H/22/2020                                                                                                    | Favorites Drug Allergies Current Rx Third Party D                                                                                                    | rug History         |          |                    |                                      |                           |                                         |
| viderList                                                                                                    | Provide a second second s |                     |          |                    |                                      |                           | 1 1000000000000000000000000000000000000 |
| olegate: Timothy MD (TA2) - 👻                                                                                                    | Locate by: Drug by Name                                                                                                    |                     |          |                    |                                      |                           | Search                                  |
| 0) \$25-5525                                                                                                    | Rx Name                                                                                                    | Quantity            | Refills  | Days Supplied OTC  | Generic CS Formulary Status Obsolets | e Representative Ndc Code |                                         |
| 0/023-0020                                                                                                    | Abilify Maintena 300 mg intramuscular injection, exten                                                                                                    | 1                   | 0        | 30                 |                                      | 59148001871               |                                         |
|                                                                                                    | Abilify Maintena 300 mg intramuscular injection, exten                                                                                                    | 1                   | 0        | 30                 |                                      | 59148001871               |                                         |
| macy List 🔽                                                                                                    | Abilify Maintena 300 mg intramuscular injection, exten                                                                                                    | 1                   | 0        | 30                 |                                      | 59148001871               |                                         |
| L ORDER PHARMACY 10 Q                                                                                                    | Abilify Maintena 300 mg intramuscular injection, exten                                                                                                    | 1                   | 0        | 30                 |                                      | 59148001871               |                                         |
| 2 LANGLEY RD                                                                                                    | Abilify Maintena 300 mg intramuscular injection, exten                                                                                                    | 1                   | 0        | 10                 |                                      | 59148001871               |                                         |
| OENDX, AZ 85001                                                                                                    | lisinopril 20 mg oral tablet                                                                                                    | 1                   | 0        | 10                 | ~                                    | 00143126801               |                                         |
| 3) 388-2323                                                                                                    | simvastatin 80 mg oral tablet                                                                                                    | 1                   | 0        | 30                 | •                                    | 16714068501               |                                         |
|                                                                                                    | Abilify Maintena 300 mg intramuscular injection, exten                                                                                                    | 1                   | 0        | 30                 |                                      | 59148001871               |                                         |
| as Favorite Pharmacy                                                                                                    | Abilify Maintena 300 mg intramuscular injection, exten                                                                                                    | 1                   | 0        | 30                 |                                      | 59148001871               |                                         |
| ervising Provider                                                                                                    | Abilify Maintena 300 mg intramuscular injection, exten                                                                                                    | 1                   | 0        | 30                 |                                      | 59148001871               |                                         |
| 122                                                                                                    | Abilify Maintena 300 mg intramuscular injection, exten                                                                                                    | 1                   | 0        | 30                 |                                      | 59148001871               |                                         |
| •                                                                                                    | Percocet 10/325 oral tablet                                                                                                    | 10                  | 0        | 10                 | 2                                    | 63481062970               |                                         |
|                                                                                                    | Crutches                                                                                                    | 1                   | 0        | 120                | ~                                    |                           |                                         |
| efit Information                                                                                                    | Syringe 20cc                                                                                                    | 1                   | 0        | 30                 | ~                                    |                           |                                         |
| AUBSCHDer Info:<br>AUBAINE, CHENN BLANC<br>Relationship: Self<br>Benefits<br>Health Benefit Plan Covera<br>Retail Pharmacy<br>No Mail Order Pharmacy |                                                                                                    |                     |          |                    |                                      |                           |                                         |
|                                                                                                    | Prescribing Drugs<br>Drug Name Si                                                                                                    | g Code              |          | Quantity           | DrugForm                             | Refills Days Si           | upplied As Written Sample               |
| isit Information > ext Visit: sst Visit: 5/5/2016                                                                                                    |                                                                                                    |                     |          |                    |                                      |                           |                                         |

#### Favorites Tab

The **Favorites** Tab is a list of all the drugs that have been added to the selected provider's favorite medication list. These medications are the most commonly prescribed medications and how the provider most commonly prescribes them. The favorite drugs can also be grouped by Categories. A drug can be added as a favorite multiple times, one for each way the prescription should be written.

| Favorites Drug Allergies Current Rx Third Party Drug | History  |         |               |               |     |        |      |        |
|------------------------------------------------------|----------|---------|---------------|---------------|-----|--------|------|--------|
| Locate by: Drug by Name                              |          |         |               | Search        |     |        |      |        |
| Category : Allergy (2 items)                         |          |         |               |               |     |        |      |        |
| Rx Name                                              | Quantity | Refills | Days Supplied | Sig Details   | OTC | Generi | CS ( | Obs    |
| Allegra-D 12 Hour 60 mg-120 mg oral tablet, extended | 20       | 0       | 20            | 1 ORALLY (BY  |     |        |      |        |
| Clarinex 5 mg oral tablet                            | 90       | 0       | 90            | 1 ORALLY (BY  |     |        |      |        |
| Category : Cholesterol (2 items)                     |          |         |               |               |     |        |      |        |
| Rx Name                                              | Quantity | Refills | Days Supplied | Sig Details   | OTC | Generi | CS ( | Obs    |
| Lipitor 10 mg oral tablet                            | 90       | 0       | 90            | 1 TABLET AT B |     |        |      | $\neg$ |
| Lipitor 20 mg oral tablet                            | 90       | 0       | 90            | 1 ORALLY (BY  |     |        |      |        |
| Category : Sleep (1 item)                            |          |         |               |               |     |        |      |        |
| Rx Name                                              | Quantity | Refills | Days Supplied | Sig Details   | OTC | Generi | CS ( | Obs    |
| Ambien 10 mg oral tablet                             | 10       | 0       | 10            | 1 ORALLY (BY  |     |        | 4    |        |
|                                                      |          |         |               |               |     |        |      |        |
|                                                      |          |         |               |               |     |        |      |        |
|                                                      |          |         |               |               |     |        |      |        |
|                                                      |          |         |               |               |     |        |      |        |
|                                                      |          |         |               |               |     |        |      | ▶      |
| CoPay & Coverage Information                         |          |         |               |               |     |        |      | ŧ      |

The list of commonly prescribed medications can be viewed and a medication can be selected to prescribe.

- 1. Once in the *Prescription Writer* Window, under the **Favorites** Tab, locate the medication to prescribe. In order to locate the medication, the *Search* Field can be used or the Categories can be expanded and used.
- 2. Once the search has returned results, double-click on the desired medication.
- 3. The medication will be populated to the *Prescribing Drug* Queue on the bottom of the screen. A submission method can now be selected.

## **Drug Tab**

The **Drug** Tab is a listing of all active medications and dosages. The database receives monthly updates from the Multum drug database so that the data will be the most up to date information without any manual intervention needed.

| Favorites Drug Allergies Current Rx Third Party       | Drug History |            |           |     |             |   |  |
|-------------------------------------------------------|--------------|------------|-----------|-----|-------------|---|--|
| Locate by: Drug by Name TYLENOL                       |              |            | Search    | Che | ck Obsolete |   |  |
| Rx Name                                               | Sig Code     | SigDisplay | Generic O | TC  | cs          |   |  |
| Tylenol 325 mg oral capsule                           |              |            |           | ~   |             |   |  |
| Tylenol 325 mg oral tablet                            |              |            |           | ~   |             |   |  |
| Tylenol 8 Hour 650 mg oral tablet, extended release   |              |            |           | ~   |             |   |  |
| Tylenol 8 HR Arthritis Pain 650 mg oral tablet, exten |              |            |           | ~   |             |   |  |
| Tylenol Allergy Multi-Symptom oral tablet             |              |            |           | ~   |             |   |  |
| Tylenol Children's Plus Cold oral liquid              |              |            |           | ~   |             |   |  |
| Tylenol Childrens 160 mg/5 mL oral suspension         |              |            | ~         |     |             |   |  |
| Tylenol Childrens Plus Cough & Runny Nose oral sus    |              |            |           | ~   |             |   |  |
| Tylenol Cold & Cough Nighttime Cool Burst oral liquid |              |            |           | ~   |             |   |  |
| Tylenol Cold & Flu Severe oral liquid                 |              |            |           | ~   |             |   |  |
| Tylenol Cold & Flu Severe oral tablet                 |              |            |           | ~   |             |   |  |
| Tylenol Cold and Flu Severe Day & Night oral tablet   |              |            |           | ~   |             |   |  |
| Tylenol Cold Head Congestion Day and Night oral tab   |              |            |           | ~   |             |   |  |
| Tylenol Cold Head Congestion Nighttime Cool Burst o   |              |            |           | ~   |             |   |  |
| Tylenol Cold Head Congestion Severe oral tablet       |              |            |           | ~   |             | - |  |
| CoPay & Coverage Information                          |              |            |           |     |             | ŧ |  |

- 1. From the **Drug** Tab, enter the name of the medication you want to prescribe and then click the **Search** Button. This displays all current dispensing methods available for this specific medication.
- 2. Double click on the specific medication to open the *Prescription Fill* Window and create the prescription.

## **Prescription Fill Screen**

The Prescription Fill Window displays after a medication is selected from the **Drug** Tab. This window shows information that was queried during the Rx eligibility process. If there are alternative medications at a higher formulary level, this window gives the user the option to select an alternative medication before inputting the details for the drug.

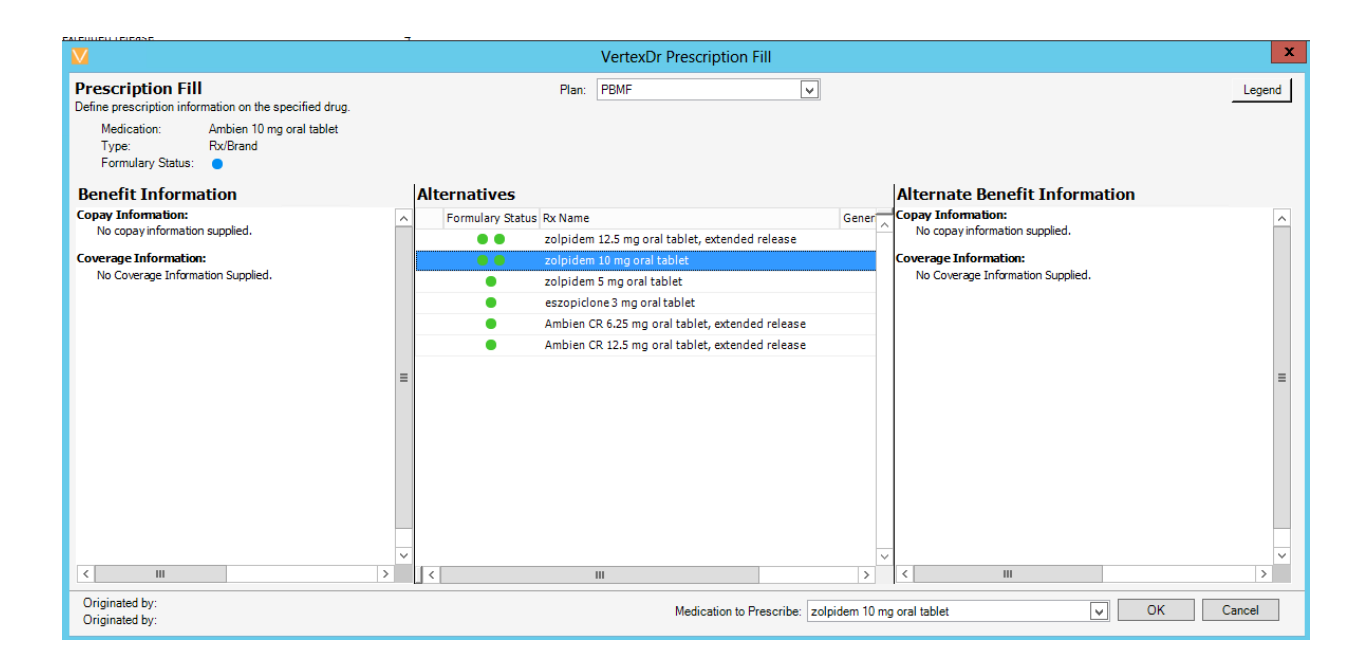

Selecting a drug from the **Alternatives** window will replace the drug that was selected originally. Note, you can change back to the original drug by selecting it from the **Medication to Prescribe** dropdown.

#### Sig Builder Window

After reviewing alternative medications, the sig builder window will display.

|                                                          | AMB            | IEN 10 MG ORAL TABL   | ET                            |                     | x      |
|----------------------------------------------------------|----------------|-----------------------|-------------------------------|---------------------|--------|
| Name: CHENIN BLANC AUBAINE<br>DOB: 1/9/1954<br>Wgt: 0.00 |                |                       | Drug: AMBIEN                  | 10 MG ORAL TABLET   |        |
| Units Units Max                                          | Form Sig Route | Sig Frequency         | Sig Other                     | Days                |        |
| Quantity Quantity Descripti                              | on Refills     | Days Supply Calculate |                               | Notes To Pharmacist |        |
|                                                          |                | DispensedAs:          | Written                       | Sample              |        |
|                                                          |                | ✓ Problem:            | Add to favorites              |                     |        |
| Clear All                                                |                |                       |                               |                     | ¢      |
|                                                          |                | Medication to Pre     | scribe: Ambien 10 mg oral tal | blet 🗸 OK           | Cancel |

Based on the type of medication selected, the **Form** and **Quantity Description** fields should automatically populate. If they do not automatically populate, they can manually be selected. Note that the **Sig Route**, **Sig Frequency**, and **Sig Other** Dropdowns are dependent on the **Form** dropdown. This ensures that only appropriate instructions are available for each form of drug (for example, you will not see instructions available to take an oral medication intravenously). Use the dropdowns to create the instructions for the medication.

- 1. To create a prescription, use the dropdowns to populate the **Directions** window.
  - **Units**: This is the amount of medication that the patient will take at any given time or dose, e.g. number of teaspoons, number of tablets, etc.
  - **Units Max**: This is the maximum number of units the patient should take in each does (i.e. 1-2 pills)
  - **Form**: This is the form the medication is available in, if more than one form is available for the medication (i.e. tablets vs capsules), the user can change the form from the dropdown.
  - **Sig Route**: This indicates which manner the patient should administer the drug, such as orally or topically.
  - **Sig Frequency**: This indicates how often the medication should be taken, such as once a day or once a week.
  - **Sig Other**: This is a miscellaneous field that can be used for additional instructions, such as "take with meals".
  - **Days**: This is used to define the number of days you want the patient to take a certain amount of medication, e.g. B.I.D for seven days. This field is used with the **Additional Sigs** Button for tapered medications.
  - **Add Sig**: This button is used when prescribing multiple lines of instructions for the patient, e.g tapered medications.
  - **Quantity**: This field represents the total number of units the patient will be receiving for each fill of this prescription.

- **Quantity Description**: Similar the Form, this indicates how the medication is presented, either in capsules, tablets, etc.
- **Refills**: This field indicates how many times the patient is able to refill a medication.
- **Days Supply**: This field should automatically calculate based on the details that have been entered into the sig builder, if it does not the user can manually override it (this will often be the case when the sig builder doesn't have something quantifiable to count, like when prescribing topical creams).
- **Notes to Pharmacist**: This will attach a note to the prescription that will be sent electronically to the pharmacist or printed on the printed or faxed prescription.
- **Directions:** This field will be populated by selecting the dropdowns above it, but it can also be used for manual text entry.
- 2. Click the **OK** Button to save the prescription to the *Prescribing Drugs* Queue.
- 3. From the *Prescribing Drugs* Queue you can modify the Sig Code by clicking on the **Sig Code** Button prior to sending the prescription.
- If you are ready to send the script, click the Send Script Button or the Authorization Queue Button, depending on your role in the practice. The Send Script Button will send this prescription to the pharmacy the fastest way it can go to the pharmacy.

| $\vee$                          |                                                                                     |                 |                    | Prescription Write          | er For: Chenin E | Blanc Aubaine           |         |               |  |  |  |  |
|---------------------------------|-------------------------------------------------------------------------------------|-----------------|--------------------|-----------------------------|------------------|-------------------------|---------|---------------|--|--|--|--|
| File Action                     |                                                                                     |                 |                    |                             |                  |                         |         |               |  |  |  |  |
| 🔸 Send Script 🕞 🛅 Author        | ization Queue 🤰 📷 🛙 🔚 👖 🤱 ⊘ Add Allergy                                             | -18             |                    |                             |                  |                         |         |               |  |  |  |  |
| Prescription Options            | tion Options Chanin Blanc Aubaine (No Allarry Information on Fila)                  |                 |                    |                             |                  |                         |         |               |  |  |  |  |
| Issue Date:                     |                                                                                     |                 |                    |                             |                  |                         |         |               |  |  |  |  |
|                                 | Weight: Unknown Age: 66 Years Gender: Female D.O.B.: 1/9/1954 Takes Medication: Yes |                 |                    |                             |                  |                         |         |               |  |  |  |  |
| 04/23/2020 🗸                    | Favorites Drug Allergies Gurrent Rx Third Party Drug History                        |                 |                    |                             |                  |                         |         |               |  |  |  |  |
| Provider List                   |                                                                                     |                 |                    |                             |                  |                         |         |               |  |  |  |  |
| Applegate, Timothy MD (TA2) - 🗸 | Locate by: Drug by Name                                                             |                 |                    |                             |                  |                         |         |               |  |  |  |  |
| (860) 525-5525                  | <ul> <li>Category : Favorites (7 items)</li> </ul>                                  |                 |                    |                             |                  |                         |         |               |  |  |  |  |
|                                 | Rx Name                                                                             | Quantity Refile | Days Supplied OTC  | Generic CS Formulary Status | Obsolete         | Representative Ndc Code |         |               |  |  |  |  |
|                                 | Abilify Maintena 300 mg intramuscular injection, exten                              | . 1 0           | 30                 |                             |                  | 59148001871             |         |               |  |  |  |  |
| Pharmacy List                   | Abilify Maintena 300 mg intramuscular injection, exten                              | . 1 0           | 30                 |                             |                  | 59148001871             |         |               |  |  |  |  |
| MAIL ORDER PHARMACY 10 Q 🗸 🗸    | Abilify Maintena 300 mg intramuscular injection, exten                              | 1 0             | 30                 |                             |                  | 59148001871             |         |               |  |  |  |  |
| 9292 LANGLEY RD                 | Abilify Maintena 300 mg intramuscular injection, exten                              | 1 0             | 30                 |                             |                  | 59148001871             |         |               |  |  |  |  |
| (623) 388-2323                  | Ability Maintena 300 mg intramuscular injection, exten                              | . 1 0           | 10                 | 4                           |                  | 59148001871             |         |               |  |  |  |  |
|                                 | lisinopri 20 mg oral tablet                                                         | 1 0             | 20                 |                             |                  | 16714068601             |         |               |  |  |  |  |
| Set as Favorite Pharmacy        |                                                                                     | 1 0             | 30                 | *                           |                  | 16/14066501             |         |               |  |  |  |  |
| Supervising Provider            | Category : Nate (2 items)                                                           | Quantity Defili | Dave Sweetland OTC | Constant of Franklan Onter  | Obselate         | Description Note Code   |         |               |  |  |  |  |
| SupervisingProvider             | Ability Malatana 200 ma later mulas intertion when                                  | Quantity Renit  | Days Supplied OTC  | Generic CS Formulary Status | Obsolete         | Representative Not Code |         |               |  |  |  |  |
| ~                               | Ability Maintena 200 mg intramuscular injection, exten                              | 1 0             | 30                 |                             |                  | 59146001871             |         |               |  |  |  |  |
|                                 | Cohenery (No Cohenery / Eliterre)                                                   |                 | 50                 |                             |                  | 55146001671             |         |               |  |  |  |  |
| Benefit Information             | By Nama                                                                             | Quantity Pafill | Dave Supplied OTC  | Generic CS Formulary Statue | Obsolate         | Representative Ndc Code |         |               |  |  |  |  |
| B to PBMF                       | Ability Maintena 300 mg intramuscular intection, exten                              | 1 0             | 30                 | Generic Co Formatory Status | obsolete         | 59148001871             |         |               |  |  |  |  |
| AUBAINE, CHENIN BLANC           | Abilify Maintena 300 mg intramuscular infection, exten                              | 1 0             | 30                 |                             |                  | 59148001871             |         |               |  |  |  |  |
| Relationship: Self              | Percocet 10/325 oral tablet                                                         | 10 0            | 10                 | 2                           |                  | 63481062970             |         |               |  |  |  |  |
| 🖹 🌍 Benefits                    | Crutches                                                                            | 1 0             | 120                | ✓                           |                  |                         |         |               |  |  |  |  |
| Health Benefit Plan Covera      | Syringe 20cc                                                                        | 1 0             | 30                 | ~                           |                  |                         |         |               |  |  |  |  |
| No Mail Order Pharmacy          |                                                                                     |                 |                    |                             |                  |                         |         |               |  |  |  |  |
|                                 |                                                                                     |                 |                    |                             |                  |                         |         |               |  |  |  |  |
|                                 |                                                                                     |                 |                    |                             |                  |                         |         |               |  |  |  |  |
|                                 |                                                                                     |                 |                    |                             |                  |                         |         |               |  |  |  |  |
|                                 |                                                                                     |                 |                    |                             |                  |                         |         |               |  |  |  |  |
|                                 |                                                                                     |                 |                    |                             |                  |                         |         |               |  |  |  |  |
|                                 |                                                                                     |                 |                    |                             |                  |                         |         |               |  |  |  |  |
|                                 |                                                                                     |                 |                    |                             |                  |                         |         |               |  |  |  |  |
|                                 |                                                                                     |                 |                    |                             |                  |                         |         |               |  |  |  |  |
|                                 |                                                                                     |                 |                    |                             |                  |                         |         |               |  |  |  |  |
|                                 |                                                                                     |                 |                    |                             |                  |                         |         |               |  |  |  |  |
|                                 | Prescribing Drugs                                                                   |                 |                    |                             |                  |                         |         |               |  |  |  |  |
|                                 | Drug Name                                                                           | Sig Code        |                    | Quantity                    |                  | DrugForm                | Refills | Days Supplied |  |  |  |  |
|                                 | lisinopril 20 mg oral tablet                                                        | Tablet          |                    | 1 Tablet                    |                  | oragi onn               | 0       | 10            |  |  |  |  |
|                                 | Sig: 1 Tablet(s) TWICE DAILY AS NEEDED FOR 10 DAYS                                  | 100/de          |                    | 1 100101                    |                  |                         | -       |               |  |  |  |  |
| 1                               |                                                                                     |                 |                    |                             |                  |                         |         |               |  |  |  |  |

## **Prescribing Durable Medical Equipment (DME)**

In order to prescribe DME, locate the dropdown on the "Drug" tab labeled "Drug by name", click the dropdown arrow, and select "Medical Equipment"

| Favorites | Drug  | Allergies                                                 | Curr | ent Rx |  |  |  |  |
|-----------|-------|-----------------------------------------------------------|------|--------|--|--|--|--|
| Locate by | : Med | lical Equipn                                              | nent | ~      |  |  |  |  |
| Rx Name   | Drug  | Drug by Name<br>Drug by Category<br>Canaral Purpose Pamed |      |        |  |  |  |  |
|           | Med   | Medical Equipment                                         |      |        |  |  |  |  |

With "Medical Equipment" now selected, you can search for DME like crutches, or blood testing strips. Note that due to the way that different DME packages are labeled, it is advisable to use a "Fuzzy" search in order to locate what you are looking for. For example, when searching for crutches, enter %CRUTCH% into the search bar in order to find any instance of the word "Crutch" in the database. DME is prescribed using the same sig builder as described above – please note that the "days supplied" field still needs to be populated in order for the script to be sent successfully.

## Allergies Tab

The **Allergies** Tab is a list of all active and inactive allergies for the selected patient.

| Fav | orites                  | Drug    | Allergies | Current Rx | Third Party Drug History |          |          |           |  |  |  |  |
|-----|-------------------------|---------|-----------|------------|--------------------------|----------|----------|-----------|--|--|--|--|
| 0   | P                       | Onset D | ate       | Allergen   |                          | Severity | Reaction | Recorded  |  |  |  |  |
| 🗉 s | Status: Active (1 item) |         |           |            |                          |          |          |           |  |  |  |  |
| •   | $\Theta$                |         |           | Pennsaid   |                          | Moderate | e        | 4/23/2020 |  |  |  |  |

The **Gray Bar** denotes the *Onset Date*, when the allergy was *Recorded*, the *Allergen Type*, *Reaction*, and associated *Symptoms*.

You can document an allergy from this screen by clicking on the **Add Allergy** Button. You can also inactivate, view, or audit an allergy from this tab.

Note: Refer to the *Medication Overview* Section of this manual for additional details.

### **Current Rx Tab**

The **Current Rx** Tab is the complete list of active and inactive medications attached to the Patient Chart. You may also view all medications that are being held or denied with comments from this tab.

| Fav  | orites Drug A    | llergies Current Rx Third Party Drug History  |             |            |                 |         |             |               |     |                   |    |
|------|------------------|-----------------------------------------------|-------------|------------|-----------------|---------|-------------|---------------|-----|-------------------|----|
| Lo   | cate by: Drug b  | v Name                                        |             |            |                 |         |             |               |     |                   |    |
|      | Filter: All      | Prescribed Pre-Existing                       |             |            |                 |         |             |               |     |                   |    |
| -    |                  | Officialities Office Existing                 |             |            |                 |         |             |               |     |                   |    |
| ⊟ A  | ctive Medication |                                               |             |            |                 |         |             |               |     |                   |    |
| -    | Issue Date V     | Prescription Name                             | GroupByText | Quantity   | Sig Details     | Refills | Days Supply | Remain Sample | DAW | Date Discontinued | CS |
| 1    | 04/22/2020       | oxyCODONE 10 mg oral tablet, extended release |             | 60 Tablets | 1 Tablet(s) ORA | 0       | 30          | 29            |     |                   | 2  |
|      | 04/21/2020       | Crutch Forearm Child Pair Package Size:2      |             | 1 Pack     | USE AS DIRECT   | 0       | 180         | 178           |     |                   |    |
| E    | 04/21/2020       | Adderall 10 mg oral tablet                    |             | 60 Tablets | 1 TO 2 TABLET   | 0       | 30          | 28            |     |                   | 2  |
| 1    | 9 04/14/2020     |                                               |             | 60 Tablets | 1 TABLET(S) 0   | 0       | 30          | 21            |     |                   |    |
| 1    | 9 04/14/2020     | Crutch Aluminum Adult Pair Package Size:2     |             | 1 Pack     | 1 FOR 30 DA     | 0       | 180         | 171           |     |                   |    |
| 1    | 9 04/14/2020     | Lipitor 10 mg oral tablet                     |             | 60 Tablets | 1 TWICE DAILY   | 3       | 30          | 21            |     |                   |    |
| E    | 04/09/2020       | Adderall 7.5 mg oral tablet                   |             | 60 Tablets | 1 TO 2 Tablet(s | 0       | 30          | 16            |     |                   | 2  |
| E    | 04/07/2020       | Ambien 10 mg oral tablet                      |             | 60 Tablets | 1 TO 2 TABLET   | 0       | 30          | 14            |     |                   | 4  |
| 1    | 04/02/2020       |                                               |             | 60 Tablets | 1 TO 2 Tablet(s | 0       | 30          | 9             |     |                   |    |
| 6    | 03/18/2020       | Chicken Wire                                  |             | 1 Each     | 1 FOR 30 DA     | 0       | 30          | 0             |     |                   |    |
|      | Ren              | newed: 3/18/2020                              |             |            |                 |         |             |               |     |                   |    |
| 1    | 03/18/2020       | Advocate 30g 1/2cc Syringe Package Size:100   |             | 1 Pack     | USE AS DIRECT   | 0       | 30          | 0             |     |                   |    |
| 1    | 03/18/2020       | lisinopril 2.5 mg oral tablet                 |             | 30 Tablets | 1 Tablet(s) ORA | 0       | 30          | 0             |     |                   |    |
|      | Ren              | newed: 3/18/2020                              |             |            |                 |         |             |               |     |                   |    |
| 1    | 01/16/2020       | Percocet 10/325 oral tablet                   |             | 10 Tablets | 1 ONCE DAILY    | 0       | 10          | 0             |     |                   | 2  |
| 1    | 01/16/2020       | Percocet 10/325 oral tablet                   |             | 10 Tablets | 1 ONCE DAILY    | 0       | 10          | 0             |     |                   | 2  |
| 1    | 01/09/2020       | Adderall 10 mg oral tablet                    |             | 30 Tablets | 1 Tablet(s) ORA | 0       | 30          | 0             |     |                   | 2  |
| 4    | 01/09/2020       | Adderall 10 mg oral tablet                    |             | 30 Tablets | 1 Tablet(s) ORA | 0       | 30          | 0             |     |                   | 2  |
|      | 10/22/2019       | Adderall 10 mg oral tablet                    |             | 30 Tablets | 1 Tablet(s) ORA | 0       | 30          | 0             |     |                   | 2  |
| ±Η   | eldMedication    |                                               |             |            |                 |         |             |               |     |                   |    |
| ⊕ Tr | active Medicatio | n                                             |             |            |                 |         |             |               |     |                   |    |

## Right-Click Options in the Current Rx Tab

Additional functionality is found by right mouse clicking on the medications throughout the *Prescription Writer* Window.

| Modify/Renew Prescription<br>Inactivate Medication<br>Cancel Medication |   |
|-------------------------------------------------------------------------|---|
| Inactivate Medication<br>Cancel Medication                              |   |
| Cancel Medication                                                       |   |
|                                                                         |   |
| Delete Medication                                                       |   |
| Activate Medication                                                     |   |
| View Medication Detail                                                  |   |
| Copy All Active Medications to Chart Notes                              |   |
| Audit Medication                                                        |   |
| Prescribe as New                                                        |   |
| Print                                                                   | • |
| Re-Print Script                                                         |   |
| Re-Fax Script                                                           |   |
| Activate Insurance                                                      |   |
| Check Eligibility                                                       |   |
| Edit Pre-Existing Prescription                                          |   |
| Comment                                                                 |   |
| Set Patient To NKDA                                                     |   |
| Medication History Detail                                               |   |
| Clinical Reconciliation                                                 | • |

- **Find Alternatives** will search the drug database for all authorized alternatives for the highlighted medication.
- **Inactivate Medication** will move the highlighted medication to the Inactive folder.
- **Cancel Medication** will prompt the user with a window containing options for cancelling the medication.

- **Modify/Renew Prescription** will allow you to modify the *Quantity*, *Refills*, *Days Supply*, and *Sig Code*. This action will inactivate the previous prescription and create a new prescription to refill.
- You may **Add** or **Delete** a Pre-Existing Prescription (with security permissions).
- Add to Favorites will move the highlighted medication to the provider's Favorite Tab.
- The **Patient** option allows you to **Check Prescription Eligibility** and the view **Patient Pharmacy List**.
- The **Print** option will print all medications documented for this patient or third party medications for this patient.

#### **Clinical Information**

#### The **Clinical Information** Button opens the *Prescription Information* Window.

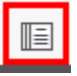

This window provides information about the selected medication very similar to the *Physician's Desk Reference*. The information provided is intended for use by the healthcare provider.

It includes information such as; Dosage Info., Pharmacology Text, Pregnancy Info., Side Effects, and Warnings. This information can be printed if desired.

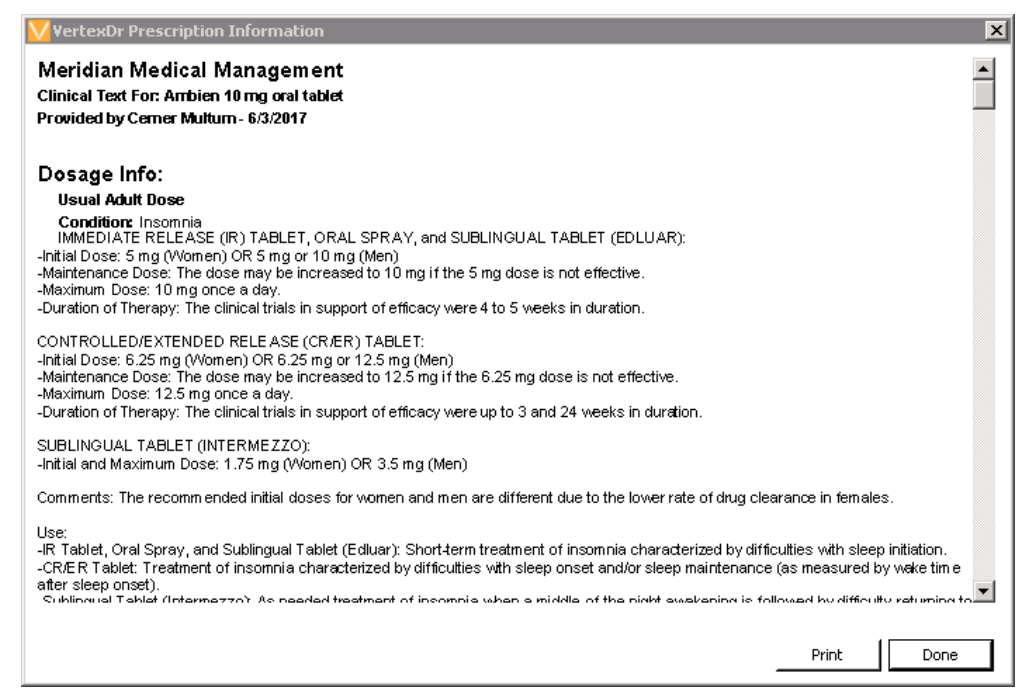

#### **Information Leaflet**

The **Information Leaflet** Button opens the Web Browser and displays information about the selected drug. The information provided is intended for the patient.

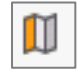

It explains important information about the medications, such as; side effects, warnings, how to take the medication, what to avoid while taking the medication, overdoses and missing a dose. This information can be printed and given to the patient, if desired.

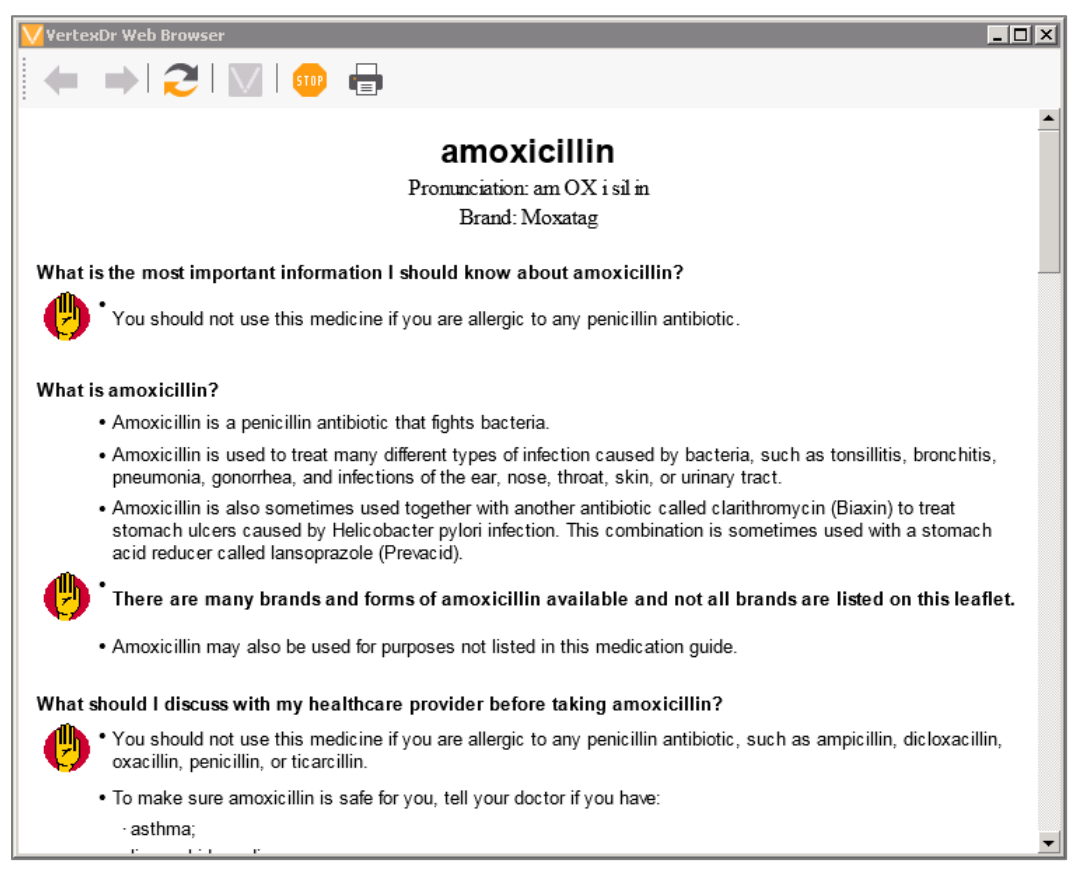

#### **Check Eligibility**

The **Check Eligibility** Button will run an insurance prescription eligibility check and formulary check on the patient that you are looking to prescribe a medication for.

| <b>Q</b> / |
|------------|
| $\sim$     |
|            |

You may find yourself needing to run this on patients who did not have an appointment scheduled the night before their appointment. The system automatically checks eligibility for all patients that have an appointment made for the following day.

#### **Find Alternatives**

When highlighting on a medication and clicking the **Find Alternatives** Button, the authorized alternative medications and dosages for this drug are displayed.

| r≱⊡ |  |
|-----|--|
| 450 |  |

#### **Check Obsolete**

The system is equipped with an obsolete medication table to alert the user when trying to prescribe a medication that is currently obsolete. The message displays as: *This search returned no records*.

Clicking the **Check Obsolete** Button displays the medications that you are not able to prescribe due to them being obsolete. You can then click the **Find Alternatives** Button to correctly prescribe an alternate medication.

## Third Party Drug History Tab

The **Third Party Drug History** Tab displays any prescriptions that have been paid for by the patient's current insurance carrier. This allows the provider to see if the patient was taking additional medication that s/he may be unaware of.

Medications can be easily refilled from here using the Right-Click functionality and selecting **Modify/Renew Prescription**.

Note: Medications paid for in cash will not appear on this list.

# **Dosing Tab**

The **Dosing** Tab is used for prescribing medications based on a patient's weight. This feature was added to meet the needs of Pediatric and Family Practices. It provides suggestions to medication dosages based on the patient's weight. All information in this tab must be created manually.

Note: Please refer to the Managers' Manual for additional information on how to create dosing suggestions.

# **Prescription Submission**

In order to issue the prescription listed in the *Prescribing Drug* Queue there are multiple submission options. Any one of these options will list this medication as a Current Medication for the patient.

The **Send Script** Button issues the prescription the most expedient and reliable method possible. The icon located to the left indicates the issue method.

音 🛛 Send Script 🛛 👻

If it is necessary to issue the prescription a different way, click the dropdown arrow next to the **Send Script** Button and select the desired issue method. In order to send the prescription to a pharmacy, a pharmacy must be specified in the patient's Pharmacy List.

| 4 | Electronic   | The <b>Electronic</b> Button is used if the pharmacy can accept an electron file of the prescription via Sure Scripts.                                                   |  |  |  |  |  |  |  |
|---|--------------|----------------------------------------------------------------------------------------------------|--|--|--|--|--|--|--|
| 8 | Fax Script   | The <b>Fax Script</b> Button is used to fax the prescription to the selected pharmacies fax machine thru the Origin Practice Suite if the pharmacy is set appropriately. |  |  |  |  |  |  |  |
| 8 | Print        | The <b>Print</b> Button is used to print the prescription to a printer at the office to give to the patient.                                                             |  |  |  |  |  |  |  |
| 1 | Hand Written | The <b>Hand Written</b> Button is used when the provider has written the script by hand on a prescription pad and has given it to the patient.                           |  |  |  |  |  |  |  |
| C | Phone In     | The <b>Phone In</b> Button is used if the prescription has been called into the pharmacy by telephone.                                                                   |  |  |  |  |  |  |  |
| Θ | Administered | The <b>Administered</b> Button can be used to document that the medication was given in the office.                                                                      |  |  |  |  |  |  |  |

# **Interaction Checking**

The interaction check feature will check for medications for Therapeutic Drug Duplications, Drug Interactions and Allergy Interactions. A message box will appear to inform the user if the current medication(s) selected interact with a current medication or with an allergy on file. Interaction checks are automatically set to check with every prescription that is written.

Note: You can manually check for interactions at any time by clicking the Interaction Check Button.

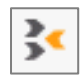

If a Therapeutic Duplication, Drug Interaction, or Allergy Interaction exists for a listed medication, the Interaction Check Window displays. Click on the respective tab for more details.

| VertexDr Interaction Check                                                                                                    |  |  |  |  |  |  |  |  |
|----------------------------------------------------------------------------------------------------|--|--|--|--|--|--|--|--|
| Drug Interaction Results provided by Cerner Multum - 6/5/2017                                                                                                    |  |  |  |  |  |  |  |  |
| Ingredient Interactions (5) Therapeutic Duplications (1) Allergic Reactions (1) Disease Interactions (0) Alcohol/Food Interactions (0)                                                                                                    |  |  |  |  |  |  |  |  |
| zolpidem <> oxyCODONE       Applies to: Ambien, oxyCODONE       Major                                                                                                    |  |  |  |  |  |  |  |  |
| GENERALLY AVOID: Concomitant use of opioids with benzodiazepines or other central nervous system (CNS) depressants (e.g., nonbenzodiazepine sedatives/hypnotics, anxiolytics, muscle relaxants, general anesthetics, antipsychotics, other opioids, alcohol) may result in profound sedation, respiratory depression, coma, and death. The risk of hypotension may also be increased with some CNS depressants (e.g., alcohol, benzodiazepines, phenothiazines).                                                                                                    |  |  |  |  |  |  |  |  |
| MANAGEMENT: The use of opioids in conjunction with benzodiazepines or other CNS depressants should generally be avoided unless alternative treatment options are inadequate. If coadministration is necessary, the dosage and duration of each drug should be limited to the minimum required to achieve desired clinical effect. Patients should be monitored closely for signs and symptoms of respiratory depression and sedation, and advised to avoid driving or operating hazardous machinery until they know how these medications affect them. Cough medications containing opioids (e.g., codeine, hydrocodone) should not be prescribed to patients using benzodiazepines or other CNS depressants including alcohol. For patients who have been receiving extended therapy with both an opioid and a benzodiazepine and require discontinuation of either medication, a gradual tapering of dose is advised, since abrupt withdrawal may lead to withdrawal symptoms. Severe cases of benzodiazepine withdrawal, primarily in patients who have received excessive doses over a prolonged period, may result in numbness and tingling of extremities, hypersensitivity to light and noise, hallucinations, and epileptic seizures. |  |  |  |  |  |  |  |  |
| 🦻 levETIRAcetam <> zolpidem 💷                                                                                                    |  |  |  |  |  |  |  |  |
| A drug interaction, allergy, or a therapeutic duplication has been detected. Would you like to proceed in<br>generating this prescription?                                                                                                    |  |  |  |  |  |  |  |  |
| Interaction<br>Override<br>Reason:                                                                                                    |  |  |  |  |  |  |  |  |
| OK Cancel                                                                                                    |  |  |  |  |  |  |  |  |

# **Sending Controlled Prescriptions Electronically**

Note: Prescriptions cannot be sent to the Authorization Queue once the provider is activated with EPCS. Prescriptions must be generated and sent by the provider.

1. After entering all appropriate medications, click the **Send Script** button located at the top, left corner the *Prescription Writer* Window.

| V Prescription Writer For: Qa Epcs | Spin and search from the low the second            |
|------------------------------------|----------------------------------------------------|
| : File Action                      |                                                    |
| 🗄 🗲 🛛 Script 🕞 🔽 Author            | ization Queue  溸 🔚 🔲 🕺 🔗 Add Allerg                |
| Prescription Options               | Qa Epcs (No Allergy Information or                 |
| Issue Date:                        | Account: 5134 MRN: 513401                          |
| 08/09/2016                         | Weight: Unknown Age: 35 Years Gender: Female D.O.B |
| 0070372010                         | Favorites Drug Allergies Current Rx                |
| Provider List                      | Locate by: Drug by Name 💌 OXYCO                    |
| Epcsone, Test MD (EPCS1) - 30 💌    |                                                    |
| (860) 525-5525                     | Formulary Status Rx Name                           |
| (000) 323-3323                     | ? oxyCODONE 10 mg oral tablet                      |
| Pharmacy List                      | ? oxyCODONE 10 mg oral tablet, extend              |
| MAIL ORDER PHARMACY 10 🔍 💌         | ? oxyCODONE 15 mg oral tablet                      |
| 9292 LANGLEY RD                    | ? oxyCODONE 20 mg oral tablet                      |
| (623) 515-2323                     | ? oxyCODONE 20 mg oral tablet, extend              |
| ·/                                 | 2 ovvCODONE 20 mg/mL oral concentral               |

2. The *EPCS Digital Signature* Window displays. Enter your unique code from the AUTHY app

Note: The phone number to which the text will be sent is listed in the **Choose Method** Field.

| $\sim$                                        |                                                      |                                                                           |                                                                                                    | VertexDr EPCS E                                                                                                 | igital Sign                 | ature                |                                                                                         |                                                                 |                                           | ×                |
|-----------------------------------------------|------------------------------------------------------|---------------------------------------------------------------------------|----------------------------------------------------------------------------------------------------|----------------------------------------------------------------------------------------------------|-----------------------------|----------------------|-----------------------------------------------------------------------------------------|-----------------------------------------------------------------|-------------------------------------------|------------------|
| EPCS<br>Confirm<br>Patien<br>Patien<br>Patien | S Signi<br>n the Rx(s<br>t Name:<br>t Sex:<br>t DOB: | ng Review<br>) for Transmission.<br>Bruce K Paltrow<br>Male<br>02/01/1945 | Provider Name:<br>Provider Address:<br>Provider DEA:<br>Provider NPI:<br>Provider Phone:<br>Provider Fax: | APPLEGATE, TIMOTHY MD<br>835 Bloomfield Ave, Windsor, CT<br>AA1447350<br>1877324149<br>8606885555<br>8606835555 | 06095                       | 5<br>5<br>5<br>5     | Pharmacy Name:<br>Pharmacy ID:<br>Pharmacy Address:<br>Pharmacy Phone:<br>Pharmacy Fax: | TX PHARMAC<br>1367084<br>W136 N7084<br>8322028232<br>8322028233 | Y 10.6MU<br>TEXANS WAY, HOUSTON, TX 77001 |                  |
| Rx(s)                                         | Rx Date                                              | Drug                                                                      | Sig                                                                                                    |                                                                                                    |                             | Refill               | Provider                                                                                |                                                                 | Location                                  | RxTransmissionRe |
| 2                                             | 04/22/20                                             | oxyCODONE 10mg oralitat                                                   | olet 1 Ta                                                                                                 | blet(s) ORALLY TWICE DAILY AS                                                                                   | 60 Tablet                   | 0                    | APPLEGATE,                                                                              | тімотнумр                                                       | 835 Bloomfield Ave, Windsor, CT           |                  |
|                                               |                                                      |                                                                           | Enter Passo                                                                                               | Hard Token @ Authy Pi<br>ode: 1 S<br>Cance                                                                      | one App<br>gn Rx            |                      |                                                                                         |                                                                 |                                           |                  |
| By con<br>factor                              | npleting t<br>authentic                              | he two-factor authentication proto<br>ation protocol may only be comple   | col at this time, you a<br>ted by the practition                                                          | re legally signing the prescriptions(<br>er whose name and DEA registration                                     | s) and author<br>number app | rizing th<br>ear abo | ne transmission of<br>ove.                                                              | the above infor                                                 | mation of the pharmacy for dispen         | sing. The two-   |

Page | 13

3. Enter your passcode from the Authy app into the field and then click the **Sign Rx** button.

|                                         |                                                              |                                                                                       |                                                                                                    | VertexDr EPCS                                                                                                    | Digital Sign                                           | ature                 |                                                                               |                                                                    |                                          | ×              |
|-----------------------------------------|--------------------------------------------------------------|---------------------------------------------------------------------------------------|----------------------------------------------------------------------------------------------------|----------------------------------------------------------------------------------------------------|--------------------------------------------------------|-----------------------|-------------------------------------------------------------------------------|--------------------------------------------------------------------|------------------------------------------|----------------|
| EPC<br>Confi<br>Patie<br>Patie<br>Patie | CS Signi<br>rm the Rx(s<br>ent Name:<br>ent Sex:<br>ent DOB: | ng Review<br>) for Transmission.<br>Bruce K Paltrow<br>Male<br>02/01/1945<br>mission: | Provider Name:<br>Provider Address:<br>Provider DEA:<br>Provider NPI:<br>Provider Phone:<br>Provider Fax: | APPLEGATE, TIMOTHY MD<br>835 Bloomfield Ave, Windsor, CT<br>AA1447350<br>1877324149<br>8606885555<br>8606835555            | 06095                                                  | Ph<br>Ph<br>Ph<br>Ph  | armacy Name:<br>armacy ID:<br>armacy Address:<br>armacy Phone:<br>armacy Fax: | TX PHARMACY<br>1367084<br>W136 N7084 T<br>8322028232<br>8322028233 | 10.6MU<br>EXANS WAY, HOUSTON, TX 77001   |                |
| ch (s)                                  | Rx Date                                                      | Drug                                                                                  | Sig                                                                                                    |                                                                                                    |                                                        | Refill                | Provider                                                                      |                                                                    | Location                                 | RxTransmission |
|                                         | 04/22/2                                                      | oxyCODONE10mg oraliz                                                                  | sblet 1 Ta<br>NEE                                                                                         | blet(s) ORALLY TWICE DAILY AS<br>DED FOR 30 DAYS                                                                           | 60 Tablet                                              | 0                     | APPLEGATE,                                                                    | тэмотнүмд                                                          | 835 Bloomfield Ave, Windsor, CT<br>06095 |                |
|                                         |                                                              |                                                                                       |                                                                                                    |                                                                                                    |                                                        |                       |                                                                               |                                                                    |                                          |                |
|                                         |                                                              |                                                                                       |                                                                                                    |                                                                                                    |                                                        |                       |                                                                               |                                                                    |                                          |                |
|                                         |                                                              |                                                                                       | Enter Passo                                                                                               | Hard Token @Authy P<br>ode: 852254                                                                                         | Phone App<br>Sign Rx                                   |                       |                                                                               |                                                                    |                                          |                |
|                                         |                                                              |                                                                                       | Enter Passo                                                                                               | Hard Token @Authy P                                                                                                    | Phone App<br>Sign Rx<br>cel Signing                    |                       |                                                                               |                                                                    |                                          |                |
| By ci                                   | ompleting t                                                  | the two-factor authentication prot                                                    | Enter Passo<br>ocol at this time, you a<br>leted by the practition                                        | Hard Token Authy P<br>Ode: 852254 S<br>Cance<br>re legally signing the prescriptions<br>er whose name and DEA registration | Phone App<br>Sign Rx<br>cel Signing<br>c(s) and author | izing the<br>ear abov | transmission of                                                               | the above infor                                                    | mation of the pharmacy for dispens       | ing. The two-  |

4. When the Digital Signature has been verified, a **Close** Button and the following message display: *The prescription signing is complete.* Click the **Close** Button and then click the *Red* X in the top, right corner of the *Meridian Digital Signature* Window.

# **Transmission Confirmation**

After exiting the EPCS Digital Signature Window, the EPCS Prescription(s) Window displays.

| Fransmitted to: PHARM               | ACY LANGLEY RD, PHOEN              | DC, AZ 85001 Phone:                           |                            |                                         |        | R    |
|-------------------------------------|------------------------------------|-----------------------------------------------|----------------------------|-----------------------------------------|--------|------|
| Date Signed: 2/25/2016 Date Issued: | 22280                              |                                               |                            |                                         |        | 6    |
|                                     | 30                                 | DEA: NPI:<br>MAIN STREET, GLASTONIU<br>Phone: | 40<br>RY, CT 06033<br>Fax: |                                         |        |      |
| PATIENT: Address:                   |                                    | Phone:                                        | Gender: Millian Do         | 98:                                     |        |      |
| ug                                  | Sg                                 |                                               | Dispensed                  | +++++++++++++++++++++++++++++++++++++++ | Refill |      |
| OCODIONE 10 MG ORAL TABLET          | EVERY EVENING                      |                                               | 30 Tablet                  | 17                                      | 0      |      |
| recessed by: TEST MD                | -<br>Ing. For informational purpos | SES ONLY.                                     |                            |                                         |        |      |
| Print Rx Receipt                    |                                    |                                               |                            |                                         |        | fait |
| tem located                         |                                    |                                               |                            |                                         |        |      |

Click the **Print Rx Receipt** Button to print a copy of the prescription for your records.

Page | 14

Note: If the prescription is unable to send electronically, verify that the **This pharmacy accepts controlled substances electronically** parameter is active in Pharmacy Definition.

# **Prescription Authorizations**

The *Authorization* Queue is used for practices where prescriptions are written and then sent to the providers and held in their queue to be authorized, denied, or put on hold. The prescriptions are not submitted to the pharmacy until the provider has authorized the prescription to be sent.

To access the *Authorization* Queue, click the **Authorizations** Button in the *Activities* Section of the Navigation Pane.

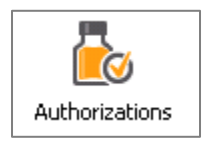

# Editing an Authorization

The following section describes editing a prescription that is placed in the *Prescription Authorization* Queue for the provider. A prescription can be edited if the current Sig Code is incorrect.

Note: If the medication or dosage is incorrect, the prescription will have to be denied and re-written.

- 1. Highlight a patient in the *Authorization Status* Group and then click the **Authorization Edit** Button. The *Authorization Prescription Edit* Window appears.
- 2. The Sig Code can be changed by clicking on the **Sig Code** Link. *Refills, Days Supplied, Problem, Dispensed As,* and *Is Chronic* can all be changed from here if needed.
- 3. Click the **OK** Button to save any changes.

## Authorizing a Prescription

A provider who views the prescription in the *Authorization* Queue can send the prescription to the pharmacy by authorizing the submission.

Note: It is important to review the current Sig Code prior to authorizing the prescription.

1. Highlight a patient in the *Authorization Status* Group. After reviewing the medication, dosage and Sig Code click the **Authorize Prescription** Button.

| ⇒   | 🗼 -   💽   🔜   🔯   🖃 New -   Q. Patient Search -   🥒 🧏 🗥 🙁 🚱 💷 🖨   🔂 View Chart   🛄 🥭 |                        |                  |                                       |                   |          |         |        |                      |  |  |
|-----|--------------------------------------------------------------------------------------|------------------------|------------------|---------------------------------------|-------------------|----------|---------|--------|----------------------|--|--|
| A   | Authorization Filter -                                                               |                        |                  |                                       |                   |          |         |        |                      |  |  |
|     |                                                                                      |                        |                  |                                       |                   |          |         |        |                      |  |  |
| - F | Provider : RICCIO, FRANK MD (1 item)                                                 |                        |                  |                                       |                   |          |         |        |                      |  |  |
|     | - Status : Au                                                                        | uthorization (5 items) |                  |                                       |                   |          |         |        |                      |  |  |
|     |                                                                                      | Patient Name           | Origination Date | Drug Name                             | Sig Details       | Quantity | Refills | Supply | Pharmacy             |  |  |
|     |                                                                                      | BERLIN, SALLY          | 06/09/2010       | Allegra-D 12 Hour 60 mg-120 mg ora    | 1 ORALLY (BY MOU  | 20       | 0       | 20     | SSIMED/ORIGIN PHARMA |  |  |
|     | -                                                                                    | BERLIN, SALLY          | 06/05/2017       | Lipitor 10 mg oral tablet             | 1 TABLET AT BEDTI | 90       | 0       | 90     | MERIDIAN PHARMACY    |  |  |
|     |                                                                                      | Renewed: 6/5/2017      |                  |                                       |                   |          |         |        |                      |  |  |
|     |                                                                                      | BERLIN, SALLY          | 06/05/2017       | zolpidem 5 mg oral tablet             | 1 ONCE DAILY      | 30       | 0       | 30     | MERIDIAN PHARMACY    |  |  |
|     | <b>a</b>                                                                             | BERLIN, SALLY          | 06/05/2017       | simvastatin 40 mg oral tablet         | 1 TABLET ORALLY ( | 30       | 1       | 60     | MERIDIAN PHARMACY    |  |  |
|     |                                                                                      | Renewed: 6/5/2017      |                  |                                       |                   |          |         |        |                      |  |  |
|     | =                                                                                    | BERLIN, SALLY          | 06/05/2017       | amoxicillin 250 mg oral tablet, chewa | 2 TWICE DAILY     | 40       | 0       | 10     | MERIDIAN PHARMACY    |  |  |
|     |                                                                                      | Renewed: 6/5/2017      |                  |                                       |                   |          |         |        |                      |  |  |

- 2. If the submission of the prescription is either electronic or fax, it will be sent to the patient's pharmacy. If the prescription was set to print to the printer, the *Prescriptions to Print* Window will appear.
- 3. Click the **Print/Close** Button. The patient's prescription will now be displayed in the *Filled Status* Group.

## Holding a Prescription

The following section is about holding a prescription in the *Authorization* Queue. Holding a prescription can be used to keep the current prescription in a *Held* Status to authorize at a later date.

1. Highlight a patient in the *Authorization Status* Group and then click the **Hold Prescription** Button.

| 1 | 🛶 -   🔟   🔜   🔯   🖃 New -   Q Patient Search -   🥒 🧏 🧥 😣 🧭 📔 🚭 🖨 1 🔂 View Chart   🛄 🍠 |                             |                  |                                       |                   |          |         |        |                      |  |  |  |
|---|---------------------------------------------------------------------------------------|-----------------------------|------------------|---------------------------------------|-------------------|----------|---------|--------|----------------------|--|--|--|
|   | Authorization Filter -                                                                |                             |                  |                                       |                   |          |         |        |                      |  |  |  |
|   |                                                                                       |                             |                  |                                       |                   |          |         |        |                      |  |  |  |
| 1 | Provider : RICCIO, FRANK MD (1 item)                                                  |                             |                  |                                       |                   |          |         |        |                      |  |  |  |
|   | - Statu                                                                               | s : Authorization (5 items) |                  |                                       |                   |          |         |        |                      |  |  |  |
|   | $ \land $                                                                             | Patient Name                | Origination Date | Drug Name                             | Sig Details       | Quantity | Refills | Supply | Pharmacy             |  |  |  |
|   | 8                                                                                     | BERLIN, SALLY               | 06/09/2010       | Allegra-D 12 Hour 60 mg-120 mg ora    | 1 ORALLY (BY MOU  | 20       | 0       | 20     | SSIMED/ORIGIN PHARMA |  |  |  |
|   |                                                                                       | BERLIN, SALLY               | 06/05/2017       | Lipitor 10 mg oral tablet             | 1 TABLET AT BEDTI | 90       | 0       | 90     | MERIDIAN PHARMACY    |  |  |  |
|   |                                                                                       | Renewed: 6/5/2017           |                  |                                       |                   |          |         |        |                      |  |  |  |
|   | -                                                                                     | BERLIN, SALLY               | 06/05/2017       | zolpidem 5 mg oral tablet             | 1 ONCE DAILY      | 30       | 0       | 30     | MERIDIAN PHARMACY    |  |  |  |
|   | -                                                                                     | BERLIN, SALLY               | 06/05/2017       | simvastatin 40 mg oral tablet         | 1 TABLET ORALLY ( | 30       | 1       | 60     | MERIDIAN PHARMACY    |  |  |  |
|   |                                                                                       | Renewed: 6/5/2017           |                  |                                       |                   |          |         |        |                      |  |  |  |
|   | -                                                                                     | BERLIN, SALLY               | 06/05/2017       | amoxicillin 250 mg oral tablet, chewa | 2 TWICE DAILY     | 40       | 0       | 10     | MERIDIAN PHARMACY    |  |  |  |
|   |                                                                                       | Renewed: 6/5/2017           |                  |                                       |                   |          |         |        |                      |  |  |  |
|   |                                                                                       |                             |                  |                                       |                   |          |         |        |                      |  |  |  |

2. The *Medication Comment* Window appears. Enter any necessary comments regarding the prescription. From here, you can also send a message or a task regarding this medication request.

| VertexDr Medication Comment                                  |
|--------------------------------------------------------------|
| Medication Comment<br>Enter a comment about this medication. |
| Comments                                                     |
|                                                              |
|                                                              |
|                                                              |
|                                                              |
|                                                              |
|                                                              |
|                                                              |
| Discontinued                                                 |
| Date: Ub/Ub/2017                                             |
| Add Message Add Task OK Cancel                               |

3. Click the **OK** Button to save the comments. The patient's prescription will now be displayed in the *Held Status* Group. The added comment appears in *red* below the prescription line.

## **Denying a Prescription**

The following section explains how to deny a prescription from the *Prescriptions* Window. A prescription can be denied if the provider feels that the prescription should not be filled at this time.

1. Highlight a patient in the *Authorization Status* Group. Click the **Deny Prescription** Button.

| - | 🖦 -   🐻   🔜   🛐   🔄 New -   Q Patient Search -   🥒 🧏 🧥 😣 🧭   🚥 💽   🔂 View Chart   🛄 🥭 |                        |                  |                                       |                   |          |         |        |                      |  |  |  |
|---|---------------------------------------------------------------------------------------|------------------------|------------------|---------------------------------------|-------------------|----------|---------|--------|----------------------|--|--|--|
| ļ | Authorization Filter 🗸                                                                |                        |                  |                                       |                   |          |         |        |                      |  |  |  |
|   |                                                                                       |                        |                  |                                       |                   |          |         |        |                      |  |  |  |
| - | - Provider : RICCIO, FRANK MD (1 item)                                                |                        |                  |                                       |                   |          |         |        |                      |  |  |  |
|   | - Status : Au                                                                         | uthorization (5 items) |                  |                                       |                   |          |         |        |                      |  |  |  |
|   | $\Delta$                                                                              | Patient Name           | Origination Date | Drug Name                             | Sig Details       | Quantity | Refills | Supply | Pharmacy I           |  |  |  |
|   |                                                                                       | BERLIN, SALLY          | 06/09/2010       | Allegra-D 12 Hour 60 mg-120 mg ora    | 1 ORALLY (BY MOU  | 20       | 0       | 20     | SSIMED/ORIGIN PHARMA |  |  |  |
|   | 8                                                                                     | BERLIN, SALLY          | 06/05/2017       | Lipitor 10 mg oral tablet             | 1 TABLET AT BEDTI | 90       | 0       | 90     | MERIDIAN PHARMACY    |  |  |  |
|   |                                                                                       | Renewed: 6/5/2017      |                  |                                       |                   |          |         |        |                      |  |  |  |
|   | -                                                                                     | BERLIN, SALLY          | 06/05/2017       | zolpidem 5 mg oral tablet             | 1 ONCE DAILY      | 30       | 0       | 30     | MERIDIAN PHARMACY    |  |  |  |
|   | -                                                                                     | BERLIN, SALLY          | 06/05/2017       | simvastatin 40 mg oral tablet         | 1 TABLET ORALLY ( | 30       | 1       | 60     | MERIDIAN PHARMACY    |  |  |  |
|   |                                                                                       | Renewed: 6/5/2017      |                  |                                       |                   |          |         |        |                      |  |  |  |
|   | -                                                                                     | BERLIN, SALLY          | 06/05/2017       | amoxicillin 250 mg oral tablet, chewa | 2 TWICE DAILY     | 40       | 0       | 10     | MERIDIAN PHARMACY    |  |  |  |
|   |                                                                                       | Renewed: 6/5/2017      |                  |                                       |                   |          |         |        |                      |  |  |  |

- 2. The *Medication Comment* Window appears. Enter any necessary comments regarding the prescription. From here, you can also send a message or a task regarding this medication request.
- 3. Click the **OK** Button to save the comment. The patient's prescription will now be displayed in *Denied Status* Group. The added comment appears in red below the prescription line.

## **Deleting a Prescription**

The following section is about deleting a prescription that has been sent to the *Authorization* Queue. A prescription can be deleted from the *Authorization* Queue, which will also delete the record from the *Medications* Section of the Patient Chart.

1. Highlight a patient in the *Authorization Status* Group and then click the **Authorization Delete** Button.

| •     | 🗼 -   💽   🔜   🔯   🖃 New -   Q. Patient Search -   🥒 🧏 🗥 😢 🧭   🥽 View Chart   📋 🍠 |                         |                  |                                       |                   |         |        |          |                      |  |  |
|-------|----------------------------------------------------------------------------------|-------------------------|------------------|---------------------------------------|-------------------|---------|--------|----------|----------------------|--|--|
| A     | Authorization Filter 🗸 🔥                                                         |                         |                  |                                       |                   |         |        |          |                      |  |  |
|       |                                                                                  |                         | T                |                                       |                   |         |        |          |                      |  |  |
| -   F | Provider : RI                                                                    | CCIO, FRANK MD (1 item) |                  |                                       |                   |         |        |          |                      |  |  |
|       | - Status : A                                                                     | uthorization (5 items)  |                  |                                       |                   |         |        |          |                      |  |  |
|       |                                                                                  | Patient Name            | Origination Date | Drug Name                             | Quantity          | Refills | Supply | Pharmacy |                      |  |  |
|       | ۲                                                                                | BERLIN, SALLY           | 06/09/2010       | Allegra-D 12 Hour 60 mg-120 mg ora    | 1 ORALLY (BY MOU  | 20      | 0      | 20       | SSIMED/ORIGIN PHARMA |  |  |
|       |                                                                                  | BERLIN, SALLY           | 06/05/2017       | Lipitor 10 mg oral tablet             | 1 TABLET AT BEDTI | 90      | 0      | 90       | MERIDIAN PHARMACY    |  |  |
|       |                                                                                  | Renewed: 6/5/2017       |                  |                                       |                   |         |        |          |                      |  |  |
|       | 8                                                                                | BERLIN, SALLY           | 06/05/2017       | zolpidem 5 mg oral tablet             | 1 ONCE DAILY      | 30      | 0      | 30       | MERIDIAN PHARMACY    |  |  |
|       | -                                                                                | BERLIN, SALLY           | 06/05/2017       | simvastatin 40 mg oral tablet         | 1 TABLET ORALLY ( | 30      | 1      | 60       | MERIDIAN PHARMACY    |  |  |
|       |                                                                                  | Renewed: 6/5/2017       |                  |                                       |                   |         |        |          |                      |  |  |
|       | -                                                                                | BERLIN, SALLY           | 06/05/2017       | amoxicillin 250 mg oral tablet, chewa | 2 TWICE DAILY     | 40      | 0      | 10       | MERIDIAN PHARMACY    |  |  |
|       |                                                                                  | Renewed: 6/5/2017       |                  |                                       |                   |         |        |          |                      |  |  |

2. The *Confirm Authorization Delete* Window will appear. To delete this prescription, click the **Yes** Button. To leave the prescription as is and return to the *Prescriptions* Window, click the **No** or **Cancel** Button.

| Confirm Authorization Delete |                          | ×          |
|------------------------------|--------------------------|------------|
| Are you sure you want to de  | elete this authorization | n request? |
|                              | Yes                      | No         |

3. If **Yes** is selected, the prescription will be removed from the *Prescriptions* Window and from the Patient Chart. All records regarding this prescription will be permanently deleted.

# **Cancelling a Medication**

Use the Medication tab to select the option to Cancel a Medication

| Patient Medications All medications prescribed for this patient. |                                            |  |  |  |  |  |  |
|------------------------------------------------------------------|--------------------------------------------|--|--|--|--|--|--|
| Filter:                                                          | All      Prescribed      Pre-Existing      |  |  |  |  |  |  |
| Medic                                                            | ations                                     |  |  |  |  |  |  |
| 🗉 Acti                                                           | ve Medication                              |  |  |  |  |  |  |
| RX                                                               | Monitoring Checked Issue Date 🗸 Prescri    |  |  |  |  |  |  |
|                                                                  | 03/11/2020 🔶 Ambie                         |  |  |  |  |  |  |
|                                                                  | Modify/Renew Prescription                  |  |  |  |  |  |  |
|                                                                  | Inactivate Medication                      |  |  |  |  |  |  |
|                                                                  | Cancel Medication                          |  |  |  |  |  |  |
|                                                                  | Delete Medication                          |  |  |  |  |  |  |
|                                                                  | Activate Medication                        |  |  |  |  |  |  |
|                                                                  | View Medication Detail                     |  |  |  |  |  |  |
|                                                                  | Copy All Active Medications to Chart Notes |  |  |  |  |  |  |
|                                                                  | Audit Medication                           |  |  |  |  |  |  |
| R Prescribe as New                                               |                                            |  |  |  |  |  |  |
|                                                                  | Drint                                      |  |  |  |  |  |  |

After clicking the Cancel Medication button a new window will appear.

|                                                                      | Prescription Summary                                                                                     |
|----------------------------------------------------------------------|----------------------------------------------------------------------------------------------------|
| Patient:<br>Name:<br>Address:<br>Phone:<br>Gender:<br>Date of Birth: | CHENIN BLANC AUBAINE<br>927 Officionado BlvdMinneapolis, MN 55419<br>(763) 998-654<br>Female<br>1/9/1954 |
| Prescriber:<br>Name:                                                 | Applegate, Timothy MD                                                                                    |
| Pharmacy:                                                            |                                                                                                    |
| Name:                                                                | NYC PHARMACY 10.6MU                                                                                      |
| Medication Informa                                                   | tion:                                                                                                    |
| Drug:<br>Diagnosis:                                                  | Percocet 10/325 oral tablet                                                                              |
| Unit of Measure:                                                     | Tablets                                                                                                  |
| Sig:                                                                 | 1 ONCE DAILY                                                                                             |
| Refills:                                                             | 0                                                                                                    |
| Days Supply:                                                         | 10                                                                                                    |
| Substitution:                                                        | NO                                                                                                    |
| Effective Date.                                                      | 1/10/2020                                                                                                |
| Comments:                                                            |                                                                                                    |
|                                                                      |                                                                                                    |
|                                                                      |                                                                                                    |
|                                                                      |                                                                                                    |
| Cancel Rx and all refills                                            | s C Cancel only future refills                                                                           |
|                                                                      |                                                                                                    |

In this screen you can add comments as for why you are canceling the prescription. You can also cancel All Refills or Future Refills. Cancelling all refills will attempt to cancel the current prescription being sent to the pharmacy as well as future refills. Cancel future refills will only cancel any additional refills on this prescription.

| E | Inactive Medication   |                   |   |                              |            |                 |         |             |        |     |     |       |
|---|-----------------------|-------------------|---|------------------------------|------------|-----------------|---------|-------------|--------|-----|-----|-------|
|   | RX Monitoring Checked | Issue Date 🛛 🖓    |   | Prescription Name            | Quantity   | Sig Details     | Refills | Days Supply | Remain | DAW | DAS | CS    |
|   |                       | 03/12/2020        | 4 | levothyroxine 125 mcg (0.125 | 30 Tablets | 1 ORALLY (BY MO | 0       | 30          | 30     |     |     | False |
|   | Canceled 5            | Script: 3/12/2020 |   |                              |            |                 |         |             |        |     |     |       |

Any additional information from the pharmacy regarding the cancellation will appear after the words "Cancelled Script"

### **Authorization Filter**

The Authorization Filter is used to filter the prescription authorizations by provider and by date. The user must have access to the providers' *Authorization* Queue. This is established in user securities.

Note: Refer to the VertexDr Practice Suite Manager's Manual for additional information on user securities.

- 1. Click the **Authorization Filter** Dropdown.
- 2. Select the Radio Button under the **Location** to select the desired location.
- 3. Check off the checkbox next to the **Provider** to select the provider to be displayed.
- 4. Click the dropdown arrow next to the *Start* and *End Date* Fields to choose the correct date range to be displayed.

5. When finished, click the **Filter Data** Button. The *Prescriptions* Window will now display all of the prescriptions authorizations for the providers and the date range that was selected.

Note: The system only displays prescriptions in the Filled Status Group for a certain number of days. This setting is found in Definition, Parameters, Prescriptions, Days Filled Filter.

# **Appendix A: Adding Sig Codes to the Rx Builder**

Sig code instructions can now be added directly from within the Sig Code builder. This option must be enabled in the User Security options (see manager's manual)

In order to add new sig codes to the builder, use the green "plus" button shown below.

|                                             |     |               |           |           | LISI | NOPRIL 10                          | ) MG ORAL 1   | TABLET                   |                |              |         |        | × |
|---------------------------------------------|-----|---------------|-----------|-----------|------|------------------------------------|---------------|--------------------------|----------------|--------------|---------|--------|---|
| Name: CHENIN BLANC AUBAINE<br>DOB: 1/9/1954 |     |               |           |           |      | Drug: LISINOPRIL 10 MG ORAL TABLET |               |                          |                |              |         |        |   |
| Units                                       | Uni | its Max       | Form      | Sig Route |      | Si                                 | g Frequency   | Sig Other                |                | Days         |         |        |   |
| 1.000                                       |     | 0.000         | Tablet(s) | <b>v</b>  |      | •                                  |               |                          | <u>ې چ</u>     | 0 🖨          | Add Sig |        |   |
| Quantity                                    |     | Quantity Desc | ription   | Refills   |      | Days Supply                        | Calculate     |                          | _              |              |         |        |   |
|                                             | ::: | Tablet        |           | ~         | 0 ≑  |                                    | 0 🚔 🖬         | Notes To Pharmacist      |                |              |         |        |   |
| Directions                                  |     |               |           |           |      |                                    |               |                          |                |              |         |        |   |
|                                             |     |               |           |           |      | ^                                  | DispensedAs   | Written                  |                | Sample       |         |        |   |
|                                             |     |               |           |           |      |                                    |               | Lot:                     | Exp:           | 01/01/1801   | $\sim$  |        |   |
|                                             |     |               |           |           |      |                                    |               | Is chronic               |                | Add to favor | ites    |        |   |
|                                             |     |               |           |           |      | ~                                  | Problem:      |                          |                | [            | Q, 🖌    |        |   |
|                                             |     |               |           |           |      |                                    |               |                          |                |              |         |        |   |
| Clear All                                   |     |               |           |           |      |                                    |               |                          |                |              |         |        |   |
|                                             |     |               |           |           |      |                                    |               |                          |                |              |         |        | ÷ |
|                                             |     |               |           |           |      |                                    |               |                          |                |              |         |        |   |
|                                             |     |               |           |           |      |                                    | Medication to | Prescribe: lisinopril 10 | mg oral tablet | ~            | ОК      | Cancel |   |
|                                             |     |               |           |           |      |                                    |               |                          |                |              |         |        |   |

Once your press the "plus" button, the system will present you with options to define the sig entry:

| $\vee$                                                        | VertexDr Drug Sig Definition |  |  |  |  |  |  |  |
|---------------------------------------------------------------|------------------------------|--|--|--|--|--|--|--|
| Drug Sig Definition<br>Definition information for a drug sig. |                              |  |  |  |  |  |  |  |
| Sig Code:                                                     | S.L.                         |  |  |  |  |  |  |  |
| Description:                                                  | Sublingually                 |  |  |  |  |  |  |  |
| Dosage Interval:                                              | Undefined 🗸                  |  |  |  |  |  |  |  |
| Day Interval:                                                 | 0                            |  |  |  |  |  |  |  |
| Dose Per Day:                                                 | 0                            |  |  |  |  |  |  |  |
| Sig Filter:                                                   | Tablet 🗸                     |  |  |  |  |  |  |  |
| SigType:                                                      | Route                        |  |  |  |  |  |  |  |
| FormDescription:                                              | Tablet(s)                    |  |  |  |  |  |  |  |
|                                                               |                              |  |  |  |  |  |  |  |
| Activate                                                      | OK Cancel                    |  |  |  |  |  |  |  |

- Sig Code: this field is a unique name defining this sig entry, it is not necessary to follow strict SIG code rules in this field, but it does need to be unique to the "FormDescription" (entering in a new sig entry is always unique to the specific FormDescription, so in the example above, Sublingually will only be applied to medications defined as "Tablet(s)", if a user also wanted it to be available for "Capsule(s)" the user would need to repeat this procedure with a "Capsule(s)" specific medication.
- Description: this field is what will be added to the directions box when selected.
- Dosage Interval: defines the sig code as either defining dosage interval as "less than daily", "daily", or "undefined"
- Day interval: defines if there is a number of days in between dosages (only applies when defining "Sig Frequency" codes)
- Doses Per Day: can be used to define how many times a day a dose is given (only applies when defining "Sig Frequency" codes.
- Sig Filter: Defines when to display the sig ( in the case above it would only be available when "Tablet" is chosen.
- Sig Type: defines which dropdown the sig code will be available in (Route, frequency, or other".
- Click "OK" to save the code